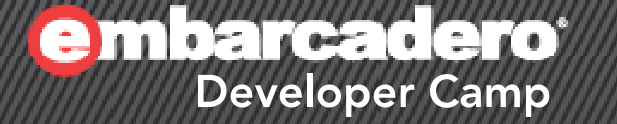

【T3】Delphi/C++Builderテクニカルセッション
「Delphi IDEでTwitter生活!
Open Tools APIで開発環境を簡
単カスタマイズ」

#### 株式会社 日本情報システム 筑木真志

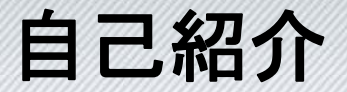

- 名前:筑木 真志 (ちくぎ しんじ)
  - 多分、同姓同名はいません
- 会社:株式会社 日本情報システム
  - URL : <u>http://www.nihon-jyoho.com</u>
  - E-MAIL : nis@nihon-jyoho.com
- 会社概要:
  - 土木・建築・測量系の開発が多い
  - GISとかDBを活用したシステムなんて大好きです
  - でも、会計とか集計処理などOSや言語問わずいろいろやっています
  - GIS関連スクールの講師とかもやることがあります
  - あと、レガシーシステムのお守りとか移行サポートとか
  - ぶっちゃけ、IT系の「大工さん」というか「何でも屋さん」
  - だから、道具にこだわる故に自分はC++Builderが大好き!!

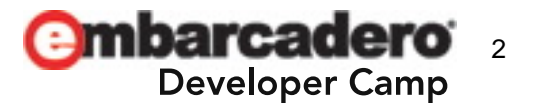

### 注意点というかエクスキューズ

Open Tools APIについての資料は少ないです

- 大半が英語で日本語での情報はマニュアルくらい

- 内容はGExpertsなどのソースコードと試行錯誤の結果
- コードの解説は要点のみ、ほんのさわりの部分
   見づらいかもしれないのでレジュメのを見てください
   オンラインの方は後日サンプルコードを配布します
- コードはDelphiが基本だけど、自分はC++Builder使い
- もしかしたら、間違いがあるかも… <(\_ \_)>
- 途中でエラーが発生する場合もあったり

- てか、一回わざとやる

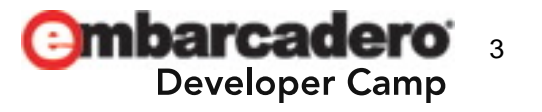

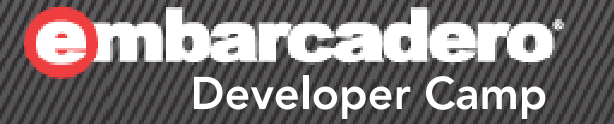

# いきなり デモンストレーション

) (Д) (Å) (А) (С+) (J) (Р) (PHP) (Ф) (Р

こんなのを作ってみました

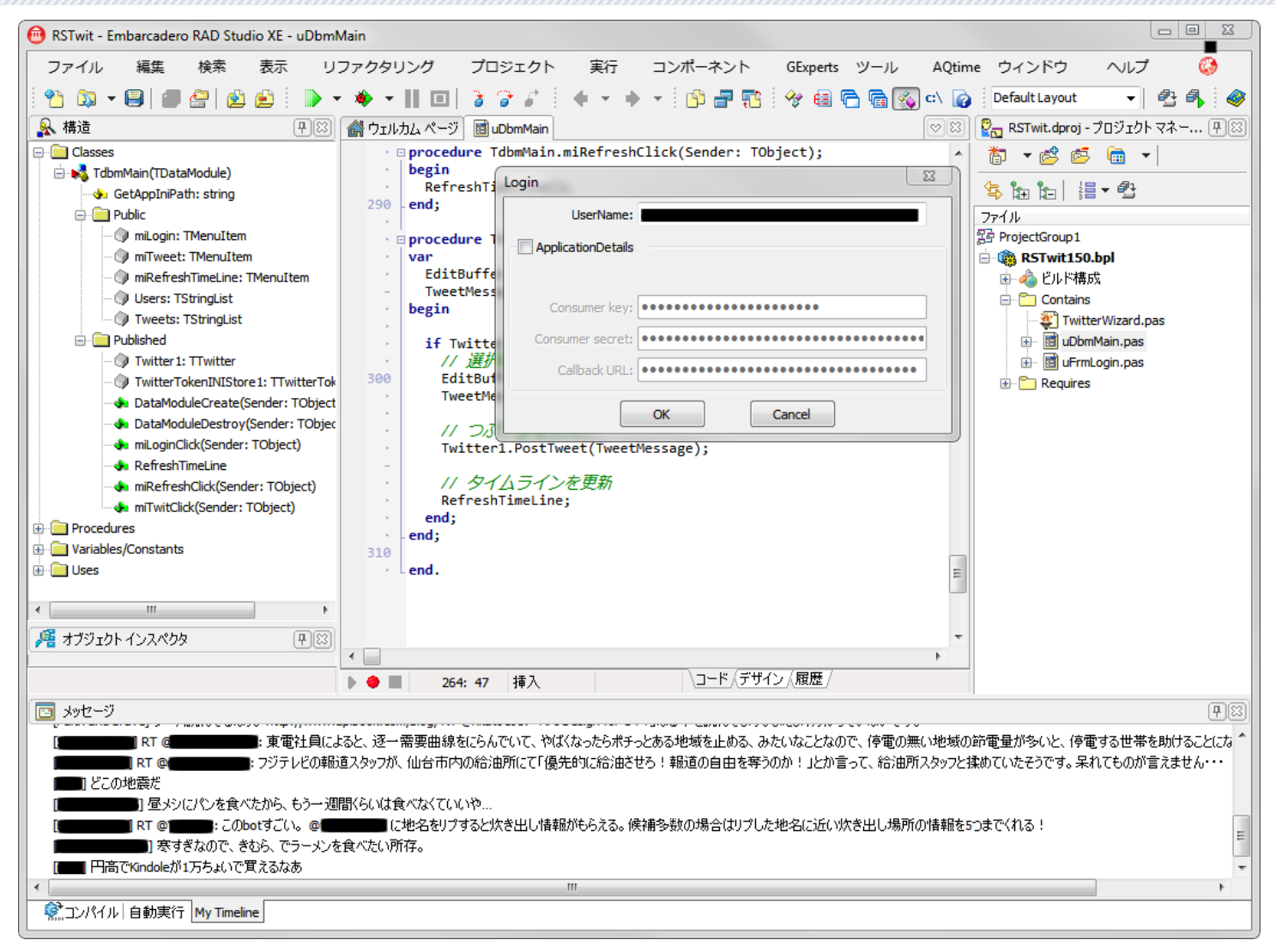

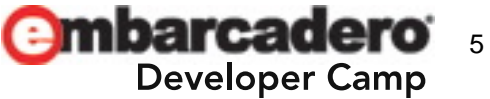

#### アジェンダ

- "Open Tools API"って何?
- とりあえず、"Hello, world!"
- Delphi/C++Builder IDEのTwitterクライアント化
  - Twitterクライアントコンポーネント "TTwitter"の紹介
  - タイムラインの表示
    - IDEにメニューの追加
    - メッセージウィンドウへのアクセス
  - つぶやいてみる
    - コードエディタへのアクセス
- まとめ・Q&A

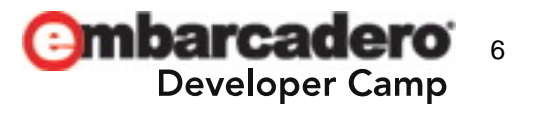

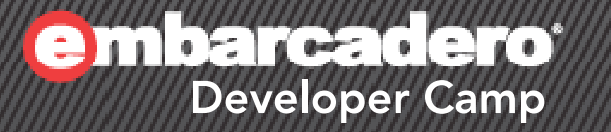

# "Open Tools API" って何?

(P) (\$) (\$) (C+) (J) (P) (PHP) (\$) (\$

### **Open Tools APIと**は

- Delphi/C++Builder IDEを拡張するためのAPI群
  - メニュー、ツールバーへのアクセス
    ソースコードエディタへのアクセス
    フォームエディタのカスタマイズ
    オブジェクトインスペクタのカスタマイズ
    キーバインドやキーボードマクロの定義
    デバッガへのアクセス
    メッセージウィンドウへのアクセス
  - コード補完
  - Etc.
- インターフェースは"ToolsAPI.pas"ですべて定義

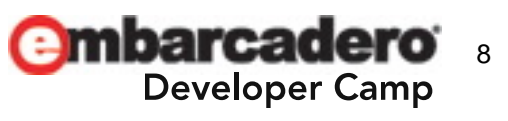

#### Native Tools API & Open Tools API

- Native Tools API
  - IDEのTMainMenuオブジェクトなど、IDEを構成するVCL
     オブジェクトに直接アクセス
  - クラス名にNTAを含む
- Open Tools API
  - 抽象的なインターフェースを介してIDEにアクセス
  - クラス名にOTAを含む
- 両者を総称してTools APIと呼ぶ
  - でも、一緒くたに"Open Tools API"と呼ぶ場合もある

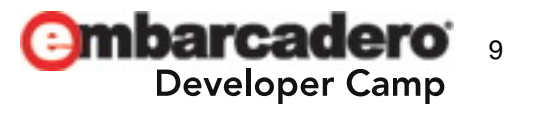

### Open Tools APIによるIDEの拡張手順

- 設計時パッケージ(\*.bpl)かDLLを作成(アドオン)
- 作成したアドオンをIDEに「登録」
   アドオンに"Register"関数を記述し、エクスポートする
   プロジェクトマネージャから「インストール」
- アドオンはVCLアプリケーション
  - 通常のアプリケーション作成テクニックがそのまま使える
  - クラスはToolsAPIユニットで定義
    - Delphiの場合:uses節にToolsAPIを含める
    - C++Builderの場合: ToolsAPI.hppをインクルード
  - designide.dcpパッケージを必ずリンクする

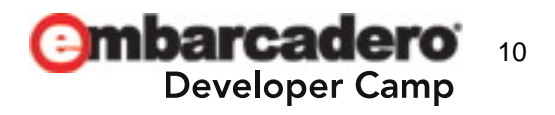

#### Open Tools APIの要素 その1: ウイザード

- アドオンの中核となる、プログラマが記述するサブクラス
   IOTAMenuWizard
  - [ヘルプ]メニューに項目を追加する
  - IOTAFormWizard
    - [新規作成]ダイアログに項目を追加する
  - IOTAProjectWizard
    - [新規作成]ダイアログの[Delphi/C++Builderプロジェクト]に 項目を追加する
  - IOTAWizard
    - 上記以外のアドオンの基本的なクラス

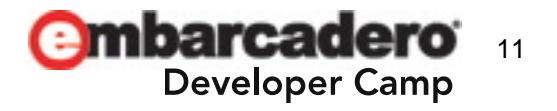

#### **Open Tools APIの要素 その2:サービス**

- IDEが提供する機能とアドオンの仲介役
  - 主なサービス

| INTAServices            | IDEそのもの          |
|-------------------------|------------------|
| IOTAEditorServices      | コードエディタ、フォームエディタ |
| IOTAModuleServices      | ファイル・プロジェクトなど    |
| IOTAMessageServices     | メッセージウィンドウ       |
| IOTAKeyBindingServices  | キーバインド           |
| IOTADebuggerServices    | デバッガ             |
| IOTACodeInsightServices | コードインサイト         |

#### - サービスからオブジェクトを取得

• 基本となる" BorlandIDEServices"からキャスト

// IDEのノーティファイアの登録
IIDEServices := BorlandIDEServices as IOTAServices;

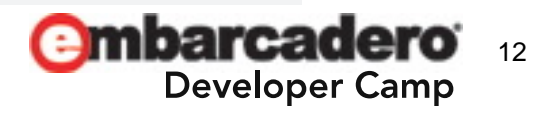

#### Open Tools APIの要素 その3:ノーティファイヤ

 IDE内部でイベントが発生すると、コールバックされるメ ソッドのグループ(インターフェースクラス)

- 主なノーティファイヤ

| IOTANotifier        | ノーティファイヤの抽象基本クラス |
|---------------------|------------------|
| IOTAIDENotifier     | IDE内でのイベント       |
| IOTADebuggerNotifie | デバッガでのイベント       |
| IOTAEditorNotifier  | コードエディタでのイベント    |
| IOTAFormNotifier    | フォームエディタでのイベント   |

- サブクラスをIDEのオブジェクトに「登録」
- イベントが発生すると、特定のメソッドがコールされる
- プログラマはメソッド内部の処理を記述

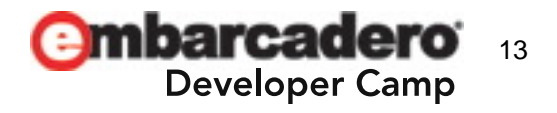

#### Open Tools APIの要素 その4: TNotifierObject

- クラスTNotifierObjectはウイザード、ノーティファイヤの インスタンスを定義するユーティリティクラス
- アドオンで記述するオブジェクトは、TNotifierObjectと ウイザード、ノーティファイヤのサブクラス

```
type THelloWorldMenuWizard =
   class(TNotifierObject, IOTAWizard, IOTAMenuWizard)
  function GetIDString: string;
  function GetName: string;
  function GetState: TWizardState;
  procedure Execute;
  function GetMenuText: string;
```

end;

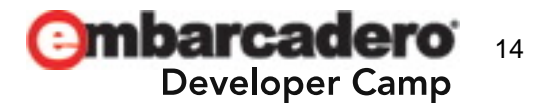

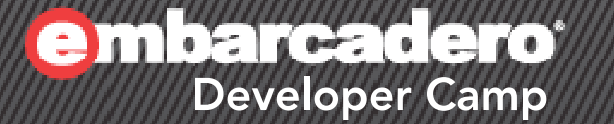

# とりあえず、 "Hello, world!"

### **Open Tools APIを使ったサンプルコード**

```
unit OTADelWizard;
```

interface

procedure Register;

implementation

```
uses
 ToolsAPI, Dialogs;
```

```
type THelloWorldMenuWizard =
   class(TNotifierObject, IOTAWizard, IOTAMenuWizard)
```

```
function GetIDString: string;
 function GetName: string;
 function GetState: TWizardState;
  procedure Execute;
 function GetMenuText: string;
end:
```

```
function THelloWorldMenuWizard.GetIDString: string;
begin
 Result := 'DevCamp19DelWizard1.0';
end;
```

function THelloWorldMenuWizard.GetName: string; begin

Result := 'Open Tools API Delphi Sample Wizard'; end;

```
// メニューの項目
```

// パッケージを登録

begin

end; end.

procedure Register;

function THelloWorldMenuWizard.GetMenuText: string; begin Result := 'DelphiでHello,world'; end;

```
// メニュー項目の状態
function THelloWorldMenuWizard.GetState: TWizardState;
begin
 Result := [wsEnabled]; // メニュー項目は有効
end;
```

```
// メニュー項目が選択された
procedure THelloWorldMenuWizard.Execute:
begin
 ShowMessage('Delphiから こんにちは、世界!');
end;
```

```
RegisterPackageWizard(THelloWorldMenuWizard.Create);
                    mbarcadero
```

**Developer Camp** 

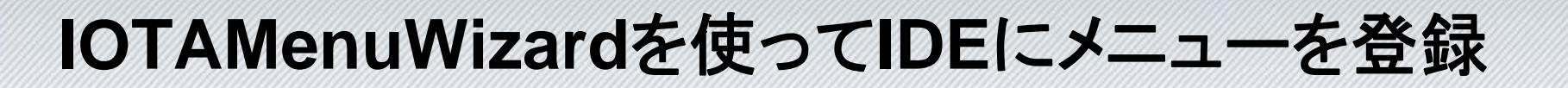

ユニットToolsAPIの使用

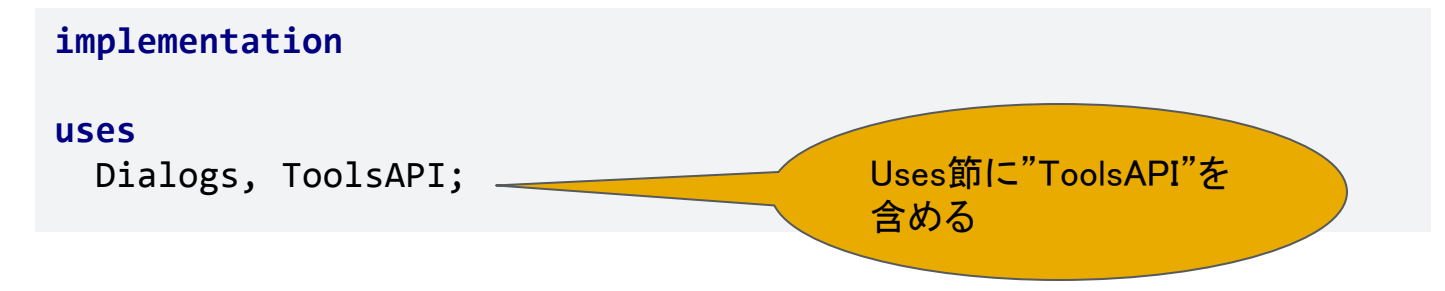

#### ウイザードクラスを定義する

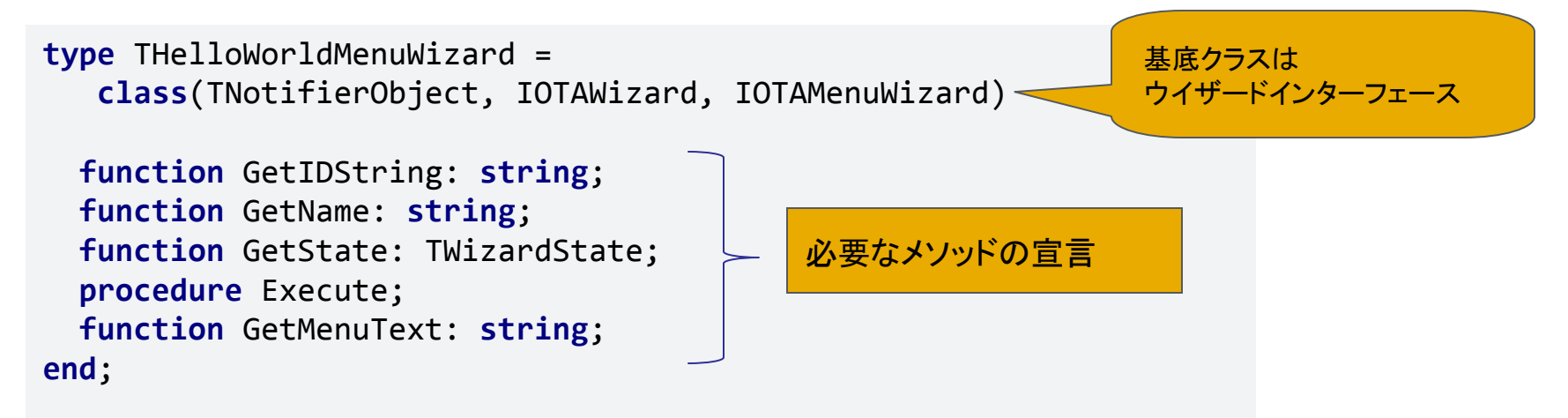

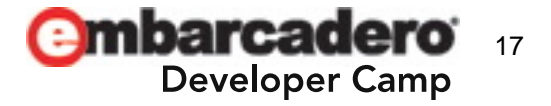

### IOTAMenuWizardを使ってIDEにメニューを登録

```
• メソッドの実装
```

function THelloWorldMenuWizard.GetIDString: string; begin Result := 'DevCamp19DelWizard1.0';

```
end;
```

function THelloWorldMenuWizard.GetName: string;
begin

Result := 'Open Tools API Delphi Sample Wizard';
end;

```
// メニューのタイトル
function THelloWorldMenuWizard.GetMenuText: string;
```

begin Result := 'DelphiでHello,world';

end;

```
// メニュー項目の状態
function THelloWorldMenuWizard.GetState: TWizardState;
begin
    Result := [wsEnabled]; // メニューは有効
end;
```

// メニュー項目が選択された procedure THelloWorldMenuWizard.Execute; begin

ShowMessage('Delphiから こんにちは、世界!'); end;

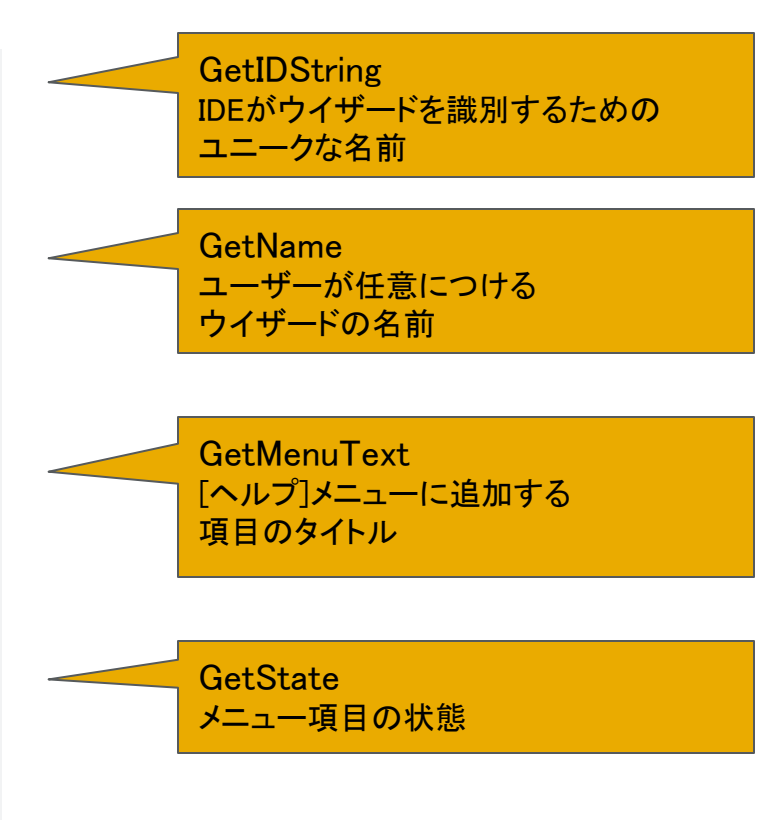

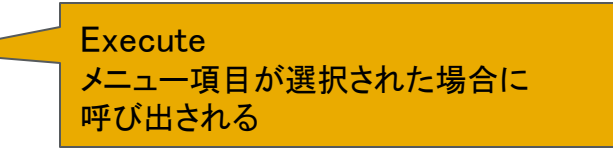

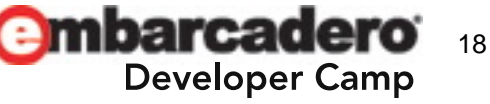

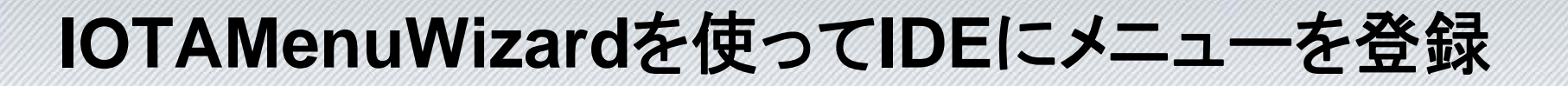

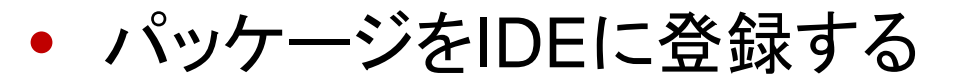

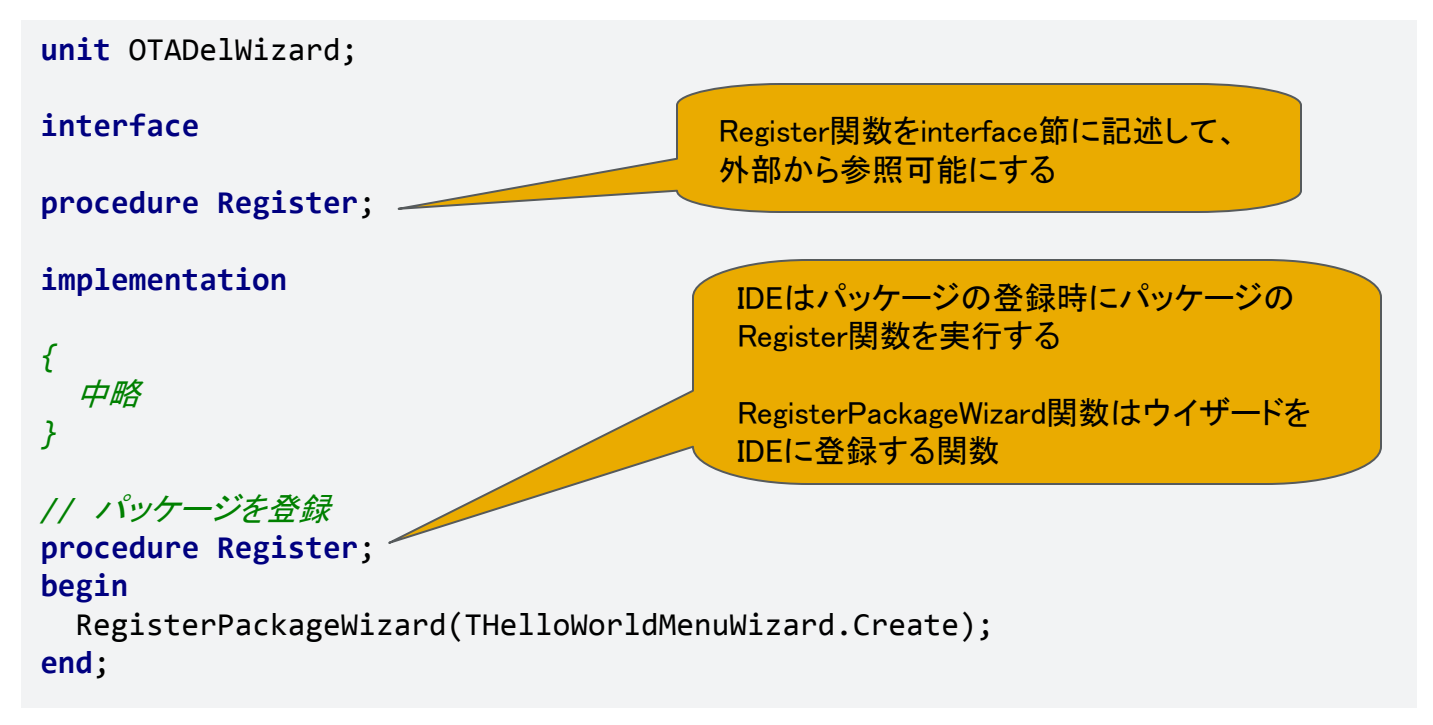

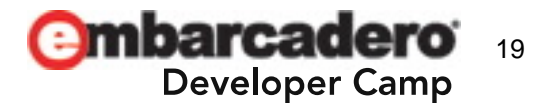

### C++Builderの場合(OTAWizard.h)

#### #include <ToolsAPI.hpp>

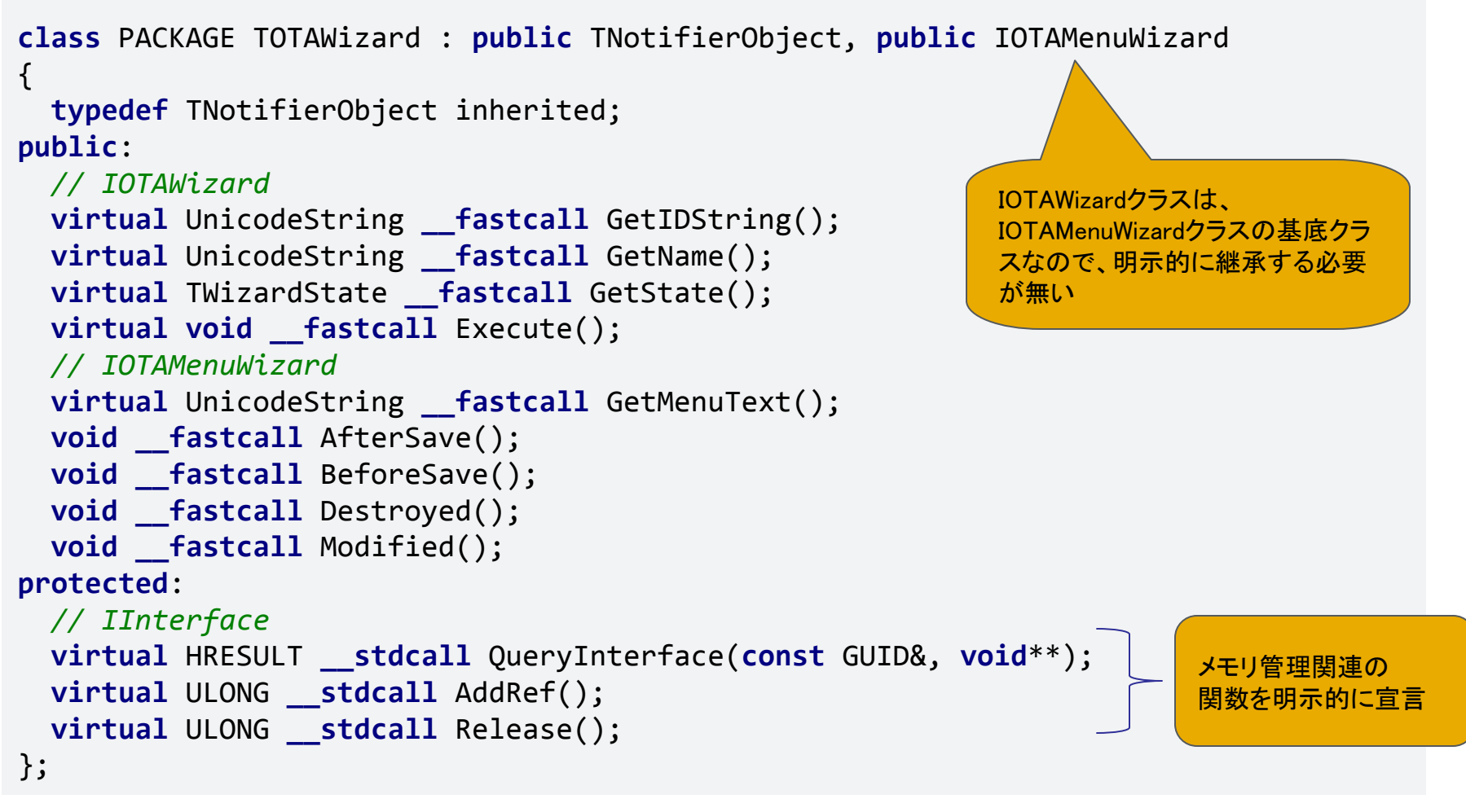

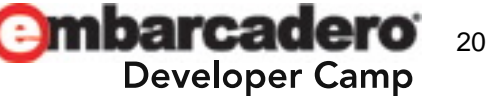

### C++Builderの場合(OTAWizard.cpp)

```
//----
ULONG stdcall TOTAWizard::AddRef()
{
 return inherited:: AddRef();
}
//----
ULONG stdcall TOTAWizard::Release()
{
 return inherited:: Release();
}
//----
// ウイザードが各クラスのインターフェースをサポートするか?
                                                                             オブジェクトは参照数カ
HRESULT __stdcall TOTAWizard::QueryInterface(const GUID& iid, void** obj)
                                                                              ウントで管理するので、
{
                                                                             その部分は自分で記述
  if (iid == uuidof(IOTAMenuWizard)) {
   *obj = static cast<IOTAMenuWizard*>(this);
   static cast<IOTAMenuWizard*>(*obj)->AddRef();
   return S OK;
  if (iid == uuidof(IOTAWizard)) {
    *obj = static_cast<IOTAWizard*>(this);
   static cast<IOTAWizard*>(*obj)->AddRef();
   return S OK;
 return inherited::QueryInterface(iid, obj);
}
```

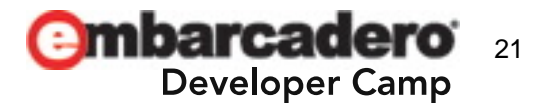

### C++Builderの場合(OTAWizard.cpp)

```
namespace Otawizard
{
void __fastcall PACKAGE Register()
{
    RegisterPackageWizard(new TOTAWizard());
}
}
```

Register関数はnamespaceでくくる \_fastcall PACKAGE 修飾子が必要

• クラス名、ファイル名、名前空間の付け方はルールがある

クラス名: TOTAWizard ファイル名: OTAWizard.cpp/ OTAWizard.h 名前空間: Otawizard

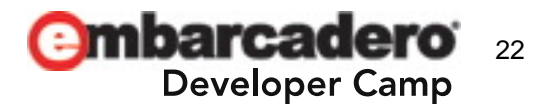

### 実際にデバッグする

IDEから自分自身(BDS.EXE)をデバッグする
 ホストアプリケーションにBDS.EXEを指定

| 📵 RSTwit150.bpl のプロジェクト オプ                                      | ション - Debug 構成                                                                           |      | 23   |
|-----------------------------------------------------------------|------------------------------------------------------------------------------------------|------|------|
| <ul> <li>■ デバッガ</li> <li>● シンボル テーブル</li> <li>□ 環境変数</li> </ul> | ホストアプリケーション( <u>A</u> )<br>C:¥Program Files (x86)¥Embarcadero¥RAD Studio¥8.0¥bin¥bds.exe | ▼ 【参 | 掇(B) |

- 通常のアプリケーションと同じようにデバッグできる
- ビルド後のアドオンはデバッグ元のIDEに影響を与えるのでIDEがハングする可能性がある
  - ビルド前にプロジェクトの保存
  - タスクマネージャーが必須

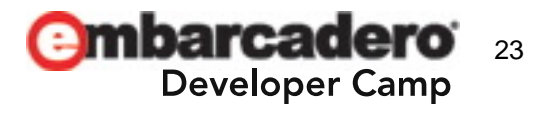

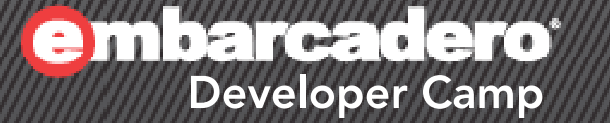

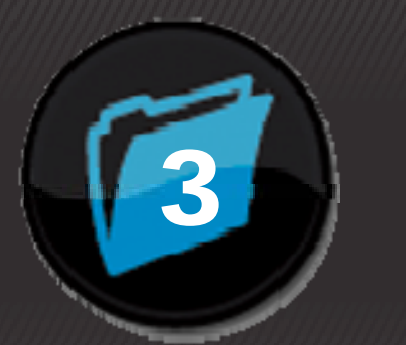

# Delphi/C++Builder IDEの Twitterクライアント化

Twitterクライアントコンポーネント "TTwitter"

- TTwitterはTwitter APIをラップするコンポーネント
- 入手元

<u>http://www.lakraven.com/delphi-stuff/ttwitter/</u>

そのままだと日本語が通らないので、修正の必要あり
 Twitter\_OAuth.pasを修正

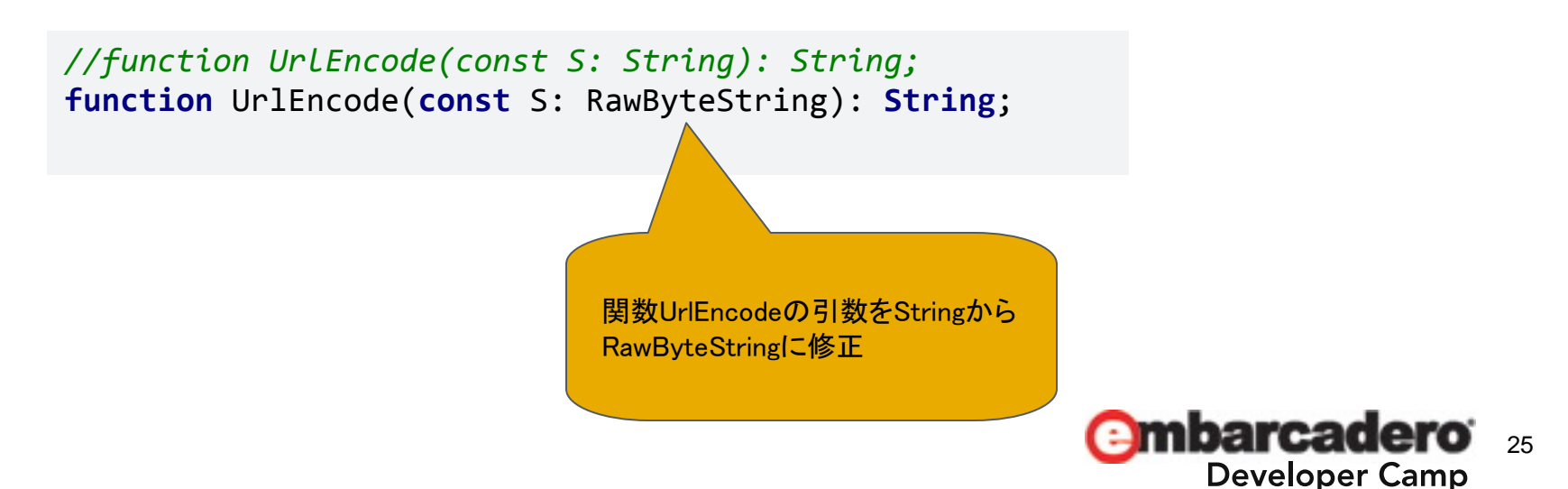

Twitterアプリケーションの登録

- https://dev.twitter.com/apps/newにアクセス
   アプリケーションの種類は「クライアントアプリケーション」
- "OAuth"というプロトコルでユーザー認証
   TTwitterがラップしてくれるのでフル実装する必要なし
- Twitterに登録すると、認証が必要なキーが発行される
  - Consumer key
  - Consumer secret

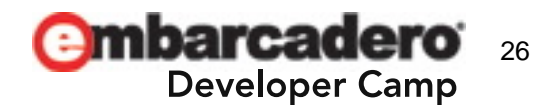

#### IDEのメニューにメニュー項目を追加する

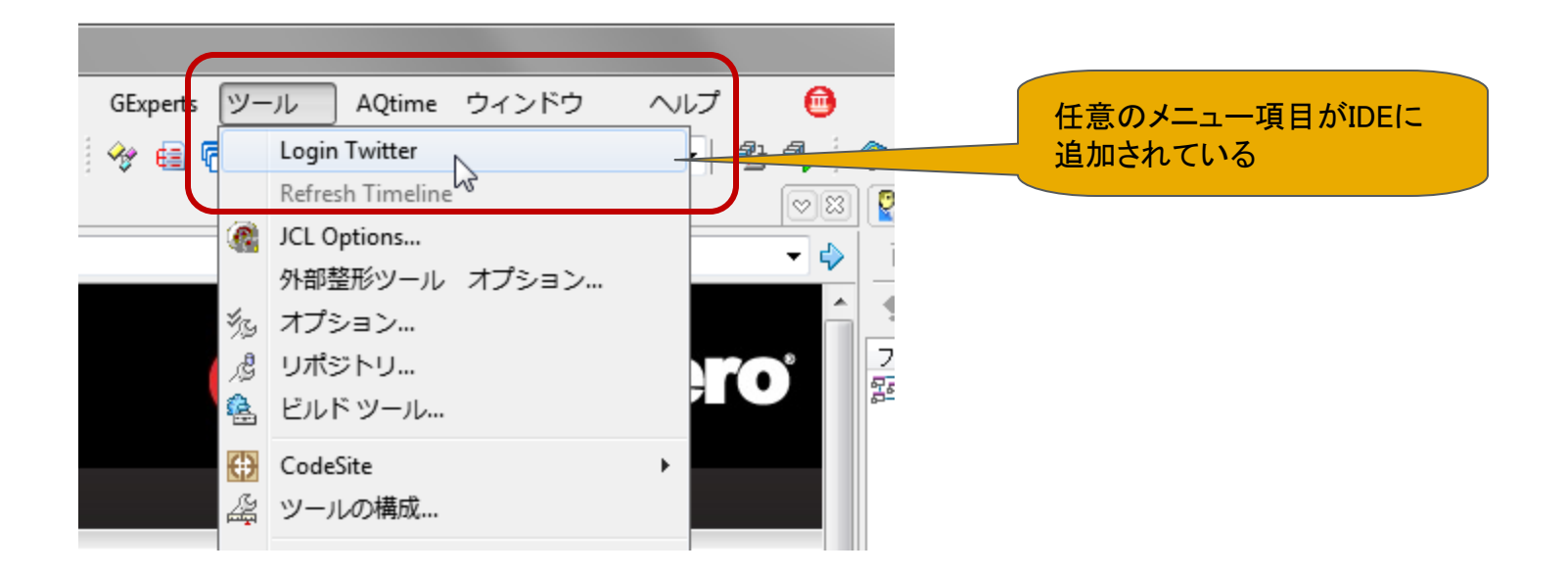

- ウイザードは最も基本的なIOTAWizardより派生
- ウイザードのコンストラクタでデータモジュールを生成
- データモジュールのOnCreateイベントでIDEにメニュー を追加

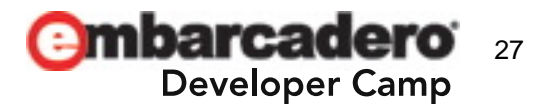

### IDEのメインメニューにメニュー項目を追加する

#### // IDEを拡張するウイザードモジュール

type

TTwitterWizard = class(TNotifierObject, IOTAWizard)

#### public

procedure AfterSave; procedure BeforeSave; procedure Destroyed; procedure Execute; procedure Modified; function GetState: TWizardState; function GetIDString: string; function GetName: string; constructor Create; destructor Destroy; override;

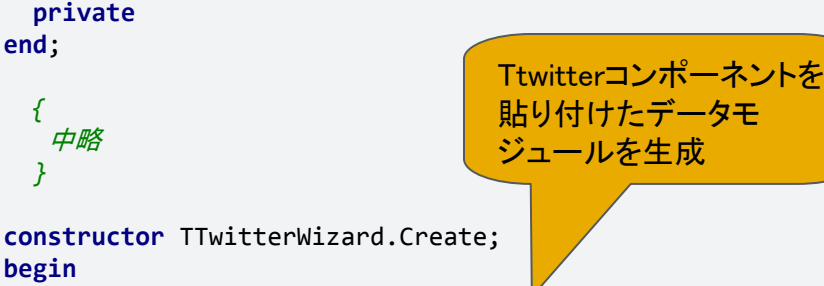

if fMainForm = nil then
 fMainForm := TdbmMain.Create(nil);
end;

destructor TTwitterWizard.Destroy; begin FreeAndNil(fMainForm);

End;

#### // IDEを拡張するパッケージの登録

#### procedure Register;

var

IIDEServices: IOTAServices; ModuleServices: IOTAModuleServices; I: Integer; Begin

ウイザードをIDEに登録

#### // Wizardの登録

RegisterPackageWizard(TTwitterWizard.Create);

#### // IDEのノーティファイアの登録

IIDEServices := BorlandIDEServices as IOTAServices; Assert(Assigned(IIDEServices), 'IOTAServices not available'); IDENotifierIndex := IIDEServices.AddNotifier(TTwitterIDENotifier.Create);

#### // ソースエディタのノーティファイアの登録

SourceEditorNotifiers := TList.Create; ModuleServices := BorlandIDEServices as IOTAModuleServices; if ModuleServices.ModuleCount = 0 then Exit; for I := 0 to ModuleServices.ModuleCount - 1 do InstallEditorNotifiers(ModuleServices.Modules[I]);

end;

この部分は後で説明します

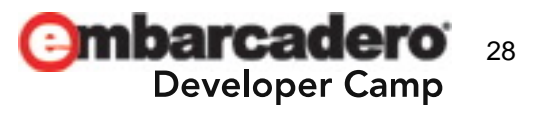

### IDEのメインメニューにメニュー項目を追加する

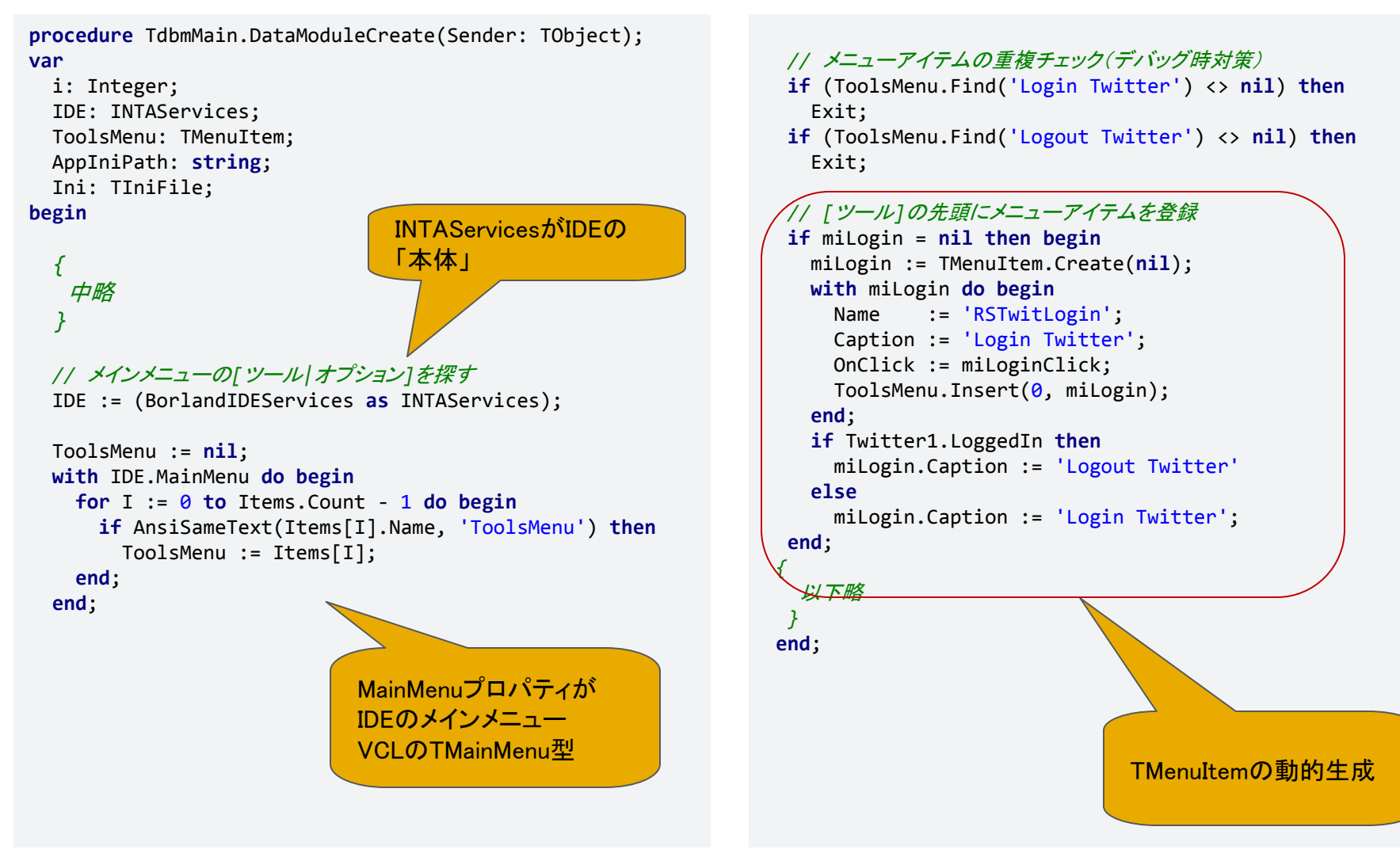

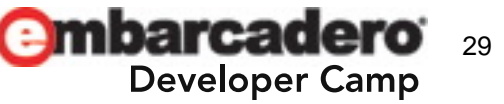

### TTwitterでTwitterへログインする

- ApplicationDetails プロパティ: 認証キー
  - ApiKey:取得したConsumer key
  - ApiSecret: 取得したConsumer secret
- TokenStore プロパティ: 認証情報の保存先
  - TTwitterTokenINIStore: INIファイルに保存
  - TTwitterTokenRegistory: レジストリに保存
- UserName / Passwordプロパティ
- Loginメソッド: ログインの実行

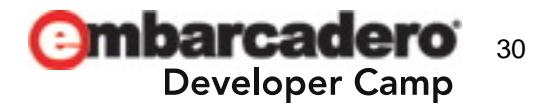

#### Twitterへのログイン

```
IniPath := GetAppIniPath();
Ini := TIniFile.Create(IniPath);
f := TFrmLogin.Create(self);
f.edtUserName.Text := Ini.ReadString('User', 'UserName', '');
f.edtConsumerKey.Text
                       := Ini.ReadString('ApplicationDetails', 'ApiKey', '');
f.edtConsumerSecret.Text := Ini.ReadString('ApplicationDetails', 'ApiSecret', '');
f.edtCallbackURL.Text
                       := Ini.ReadString('ApplicationDetails', 'CallbackURL', '');
// ログインダイアログ
if f.ShowModal = mrOk then begin
  Twitter1.Username := f.edtUserName.Text;
                                                                   アプリが認証済みでかつ、Twitterへのロ
                                                                   グインが成功していれば、リクエストトーク
 // 認証済みかどうかはリクエストトークンの有無でチェック
                                                                   ンが発行される
 Token := Ini.ReadString(f.edtUserName.Text, 'Token', '');
 if Length(Token) <> 0 then begin
   // 認証済みならばログインパスワードは不要(空白でOK)
   Twitter1.Password := ''
  end
  else begin
   // 未認証ならば、パスワードとかAPIキーの類いが必要
   if f.chkApplicationDetails.Checked then begin
     Twitter1.Password := f.edtPassword.Text;
                                                              認証済みで無い場合はパスワード、
     with Twitter1. Application Details do begin
       ApiKev
                 := f.edtConsumerKey.Text;
                                                              Consumer key、Consumer secret が必
       ApiSecret := f.edtConsumerSecret.Text;
                                                              要
       CallbackURL := f.edtCallbackURL.Text;
     end:
   end;
  end;
```

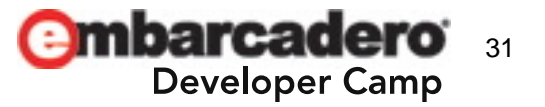

#### Twitterへのログイン(続き)

// ログイン
if Twitter1.Login then begin
// 成功!!
Ini.WriteString('User', 'UserName', f.edtUserName.Text);
// キーなども保存
if f.chkApplicationDetails.Checked then begin
Ini.WriteString('ApplicationDetails', 'ApiKey', f.edtConsumerKey.Text);
Ini.WriteString('ApplicationDetails', 'ApiSecret', f.edtConsumerSecret.Text);
Ini.WriteString('ApplicationDetails', 'CallbackURL', f.edtCallbackURL.Text);
end;
miLogin.Caption := 'Logout Twitter';
miTweet.Enabled := true;
// たいこん ナキニ

// *タイムラインを表示* RefreshTimeLine;

end;

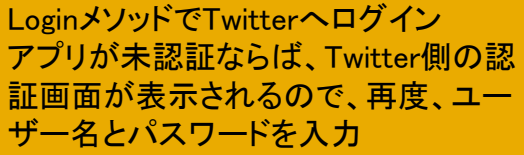

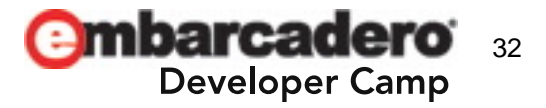

#### タイムラインの表示

- 表示先はメッセージウィンドウ
   IMessageServicesを使用する
- タイムラインの取得
  - Timelinesプロパティ: Twitterのタイムライン
  - TTwitterTimelineクラスのGetTimelineメソッド

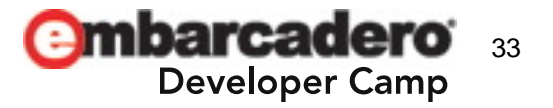

タイムラインの表示

procedure TdbmMain.RefreshTimeLine();
var

IMessageServices: IOTAMessageServices; TimeLineGroup: IOTAMessageGroup; ref: pointer; I: Integer; TwitMessage: string; begin

#### // メッセージビューに関するサービスを取得する

IMessageServices := BorlandIDEServices as IOTAMessageServices;

#### // メッセージビューにタブを追加し、それを表示

TimeLineGroup := IMessageServices.AddMessageGroup('My Timeline'); IMessageServices.ShowMessageView(TimeLineGroup); IMessageServices.ClearMessageGroup(TimeLineGroup);

// タイムラインを取得 Twitter1.Timelines.Home.GetTimeline;

#### // タイムラインを表示(TTwitterのTimelinesプロパティ)

with Twitter1.Timelines.Home do begin
for I := 0 to TweetCount - 1 do begin
// JVCL由来の簡易HTMLパース不等号とかの対応
TwitMessage := HTMLPrepareText(TweetByIndex[i].Msg);

```
// メッセージウィンドウにツイートを表示
IMessageServices.AddToolMessage('', TwitMessage, TweetByIndex[i].User,Mame,
0, 0, nil, ref, TimeLineGroup);
end;
end;
end;
end;
```

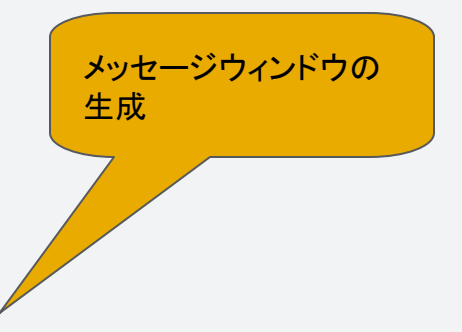

生成したメッセージウィン ドウに内容を表示

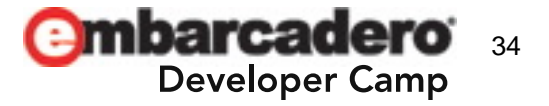

つぶやいてみる

- 「つぶやき」はコードエディタでセレクションしたのをポス トする
- コードエディタに[Tweet]というメニューを追加する

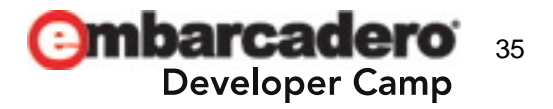

#### コードエディタのメニューに項目を追加する

- 1. IDEにノーティファイヤを登録
- 2. ファイルがロードされると、IDEはコードエディタを生成
- 3. ノーティファイヤがファイルのロードを検知
- 4. 生成したコードエディタにノーティファイヤを登録
- 5. ノーティファイヤがコードエディタのアクティブ化を検知
- 6. アクティブなコードエディタのメニューに項目を追加
- 7. 終了時の後始末(ノーティファイヤ)

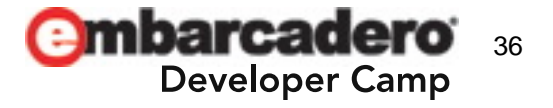

IDEへのノーティファイヤの登録

IDEへのノーティファイヤの登録はRegister関数で行う

```
procedure Register;
var
IIDEServices: IOTAServices;
ModuleServices: IOTAModuleServices;
I: Integer;
begin
// Wizardの登録
RegisterPackageWizard(TTwitterWizard.Create);
// IDEのノーティファイヤの登録
IIDEServices := BorlandIDEServices as IOTAServices;
```

```
Assert(Assigned(IIDEServices), 'IOTAServices not available');
IDENotifierIndex := IIDEServices.AddNotifier(TTwitterIDENotifier.Create);
```

```
// 以下略
end;
```

IOTAServicesはIDE本体のサービス AddNotifierメソッドでノーティファイヤを登録

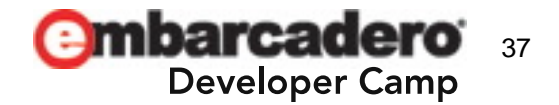

### IOTAIDENotifierクラス

- IDEのファイル状態の変化を検知するノーティファイヤ
- 状態が変化するとFileNotification 関数が呼ばれる
  - プロジェクトのオープン
  - ファイルのオープン、クローズ
  - パッケージのインストール、アンインストール

```
- など
```

```
// IDEの/-ティファイヤ
type
  TTwitterIDENotifier = class(TNotifierObject, IOTANotifier, IOTAIDENotifier)
  private
    // IOTAIDENotifier
    procedure FileNotification(NotifyCode: TOTAFileNotification;
        const FileName: string; var Cancel: Boolean);
    procedure BeforeCompile(const Project: IOTAProject; var Cancel: Boolean); overload;
    procedure AfterCompile(Succeeded: Boolean); overload;
end;
```

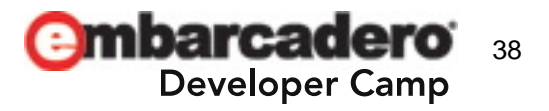

### IDEにファイルがロードされた場合の検知

FileNotification 関数の実装部分

```
// IDE でファイルについての何らかのイベントが発生すると呼び出される
procedure TTwitterIDENotifier.FileNotification(NotifyCode: TOTAFileNotification;
       const FileName: string; var Cancel: Boolean);
var
 ModuleServices: IOTAModuleServices;
 Module: IOTAModule;
begin
 // ソースエディタにファイルが読み込まれたら、ソースエディタにメニューアイテムを登録する
 if NotifyCode = ofnFileOpened then begin
   ModuleServices := BorlandIDEServices as IOTAModuleServices;
   Module := ModuleServices.FindModule(FileName);
   if Assigned(Module) then begin
     InstallEditorNotifiers(Module);
   end;
 end;
end;
                       1. IOTAModuleServicesでエディタ関連のサービスを取得
                       2. FindModuleメソッドでファイル名に対応する「モジュール」を取得
                       3. モジュールにノーティファイヤを登録
                          (内部関数:InstallEditorNotifiers)
```

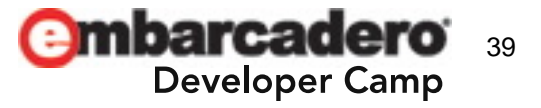

### コードエディタの構成要素

- モジュール(IOTAModule)
  - IDEがアクセスする抽象的なエディタの組み合わせ
  - Delphi/C++Builderのプロジェクトにおけるユニットに相当
  - テキストエディタとフォームエディタなどから構成
- ビュー(IOTAEditView)
  - テキストエディタに対して複数個存在
    - [別の編集ウィンドウを開く]で分割
  - 編集部分の抽象的なレイヤ

| - | タイノ ライノラリ<br>登録済みのタイプ ライブラリ      |       |       |
|---|----------------------------------|-------|-------|
| * | 別の編集ウィンドウを開く<br>Zoom Edit Window | Alt+Z | re TT |
| 1 | <b>編集ウィンドウのドッキング</b><br>履歴       | Þ     | re TT |

- カーソルの位置、しおりなどの情報を持つ

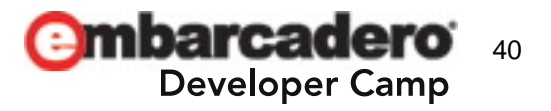

### コードエディタの構成要素

- エディットウィンドウ(INTAEditWindow)
   エディタの「本体」
   メニューやフォームにアクセス
- バッファ(ITOAEditBuffer)
  - 編集中ファイルの内部バッファ
  - 文字のセレクション情報を保持
  - 内部的にはUTF-8で処理

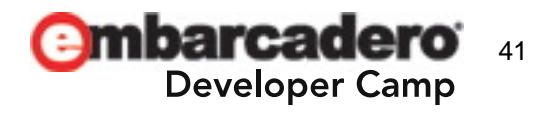

エディタへノーティファイヤを登録

# エディタは複数個あるので、それぞれにノーティファイヤ を登録しないといけない

```
procedure InstallEditorNotifiers(Module: IOTAModule);
var
    I: Integer;
    SourceEditor: IOTASourceEditor;
begin
    for I := 0 to Module.ModuleFileCount - 1 do
        if Supports(Module.ModuleFileEditors[I], IOTASourceEditor, SourceEditor) then
        begin
            SourceEditorNotifiers.Add(TTwitterEditorNotifier.Create(SourceEditor));
            SourceEditor := nil;
        end;
end;
```

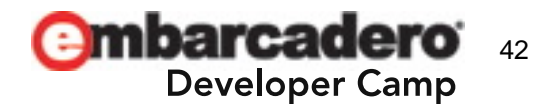

#### IOTAEditorNotifierクラス

#### • コードエディタの状態変化を検知するノーティファイヤ

```
// ソースエディタのノーティファイヤ
type
TTwitterEditorNotifier = class(TNotifierObject, IOTANotifier, IOTAEditorNotifier)
private
EEditor: IOTASourceEditor:
```

FEditor: IOTASourceEditor; FIndex: Integer;

```
// IOTAEditorNotifier
```

```
procedure ViewActivated(const View: IOTAEditView);
procedure ViewNotification(const View: IOTAEditView; Operation: TOperation);
```

```
// 外部からノーティファイヤを「削除」する
procedure Destroyed;
public
constructor Create(AEditor: IOTASourceEditor);
destructor Destroy; override;
end;
```

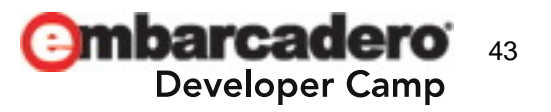

コードエディタのメニューを変更する

procedure TTwitterEditorNotifier.ViewActivated(const View: IOTAEditView);
var

抽象的なビューからコードエディタを

構成するVCLオブジェクトを取得

EditWindow: INTAEditWindow; EditWindowForm: TCustomForm; EditorLocalMenu: TComponent; ParentMenu: TMenu;

#### begin\_

EditWindow := View.GetEditWindow;
if not Assigned(EditWindow) then Exit;

EditWindowForm := EditWindow.Form; if not Assigned(EditWindowForm) then Exit;

// エディタのメニューを取得
EditorLocalMenu := EditWindowForm.FindComponent('EditorLocalMenu');
if not Assigned(EditorLocalMenu) then Exit;

if (EditorLocalMenu is TMenu) then begin
with fMainForm do begin
// アクティブでなくなったコードエディタからメニューアイテムを削除
ParentMenu := miTweet.GetParentMenu;
if Assigned(ParentMenu) then
ParentMenu.Items.Remove(miTweet);
// アクティブになったコードエディタのメニューにメニューアイテムを登録
TMenu(EditorLocalMenu).Items.Add(miTweet);
end;
end;
end;

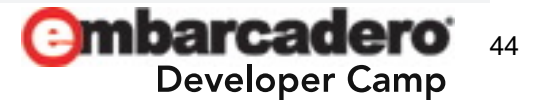

エディタへのアクセス

```
procedure TdbmMain.miTwitClick(Sender: TObject);
var
EditBuffer: IOTAEditBuffer;
TweetMessage: string;
begin
if Twitter1.LoggedIn then begin
// 選択範囲の内容を取得
```

EditBuffer := (BorlandIDEServices as IOTAEditorServices).TopBuffer;

TweetMessage := Trim(EditBuffer.EditBlock.Text);

```
// つぶやきをポスト
Twitter1.PostTweet(TweetMessage);
```

```
// タイムラインを更新
RefreshTimeLine;
end;
```

end;

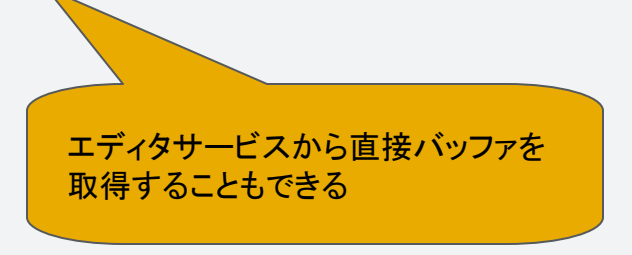

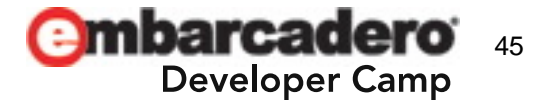

### 後始末(アドオンを削除した場合の対応)

```
    finalization節でノーティファイヤを削除
```

```
// ソースエディタに登録してあるノーティファイヤを削除
procedure ClearEditorNotifiers;
var
 I: Integer;
begin
 if Assigned(SourceEditorNotifiers) then
   for I := SourceEditorNotifiers.Count - 1 downto 0 do
     TTwitterEditorNotifier(SourceEditorNotifiers[I]).Destroyed;
end;
// IDEに登録してあるノーティファイヤを削除する
procedure ClearIDENotifiers;
var
 Services: IOTAServices;
begin
 if IDENotifierIndex <> -1 then
  begin
   Services := BorlandIDEServices as IOTAServices;
   Assert(Assigned(Services), 'IOTAServices not available');
   Services.RemoveNotifier(IDENotifierIndex);
  end;
end;
```

```
finalization
  ClearIDENotifiers;
  ClearSourceEditorNotifiers;
  FreeAndNil(SourceEditorNotifiers);
```

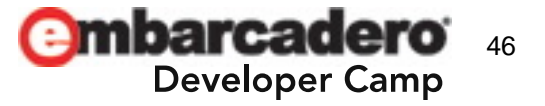

今後の課題

- タイムラインの保存、並び替え
- 一定時間でタイムラインを更新
- ツイートの返信
   メッセージウィンドウにメニューを追加したいな...

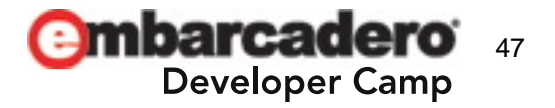

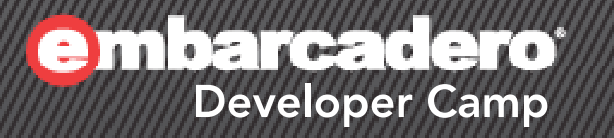

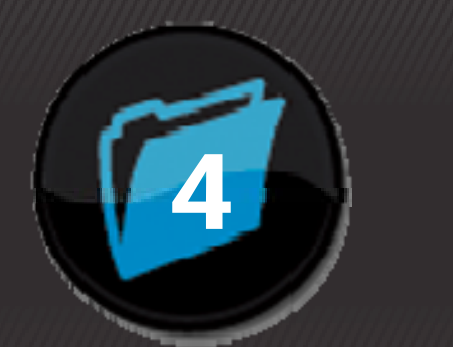

まとめ

#### まとめ

- Open Tools APIは「意外と」敷居が低い
- 予想以上に強力
- Try and errorで何とかなる
- ToolsAPI.pasのハックは必須!!

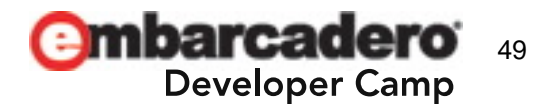

アフターフォローとか

- 今日のアフターフォローは以下で行います
  - 自分のBlog:<u>http://d.hatena.ne.jp/A7M/</u>
  - Twitterハッシュタグ: #dcamp\_jp
  - Twitter ID : A7M3J

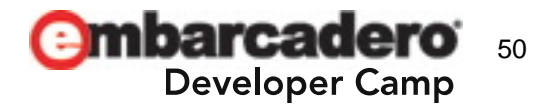

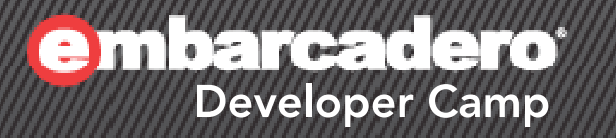

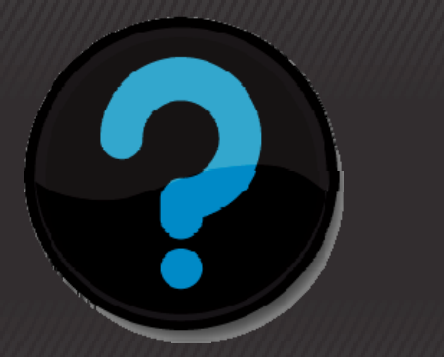

# Q & A

#### ∮(𝒫)(Å) 𝔅 (𝔄 J) 𝒫 (Ҏ+) (İ)

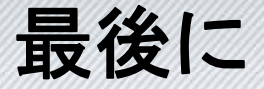

# ご清聴ありがとうございました!! <(\_\_)>

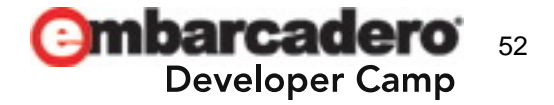

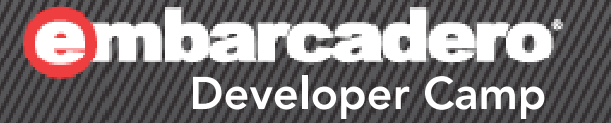

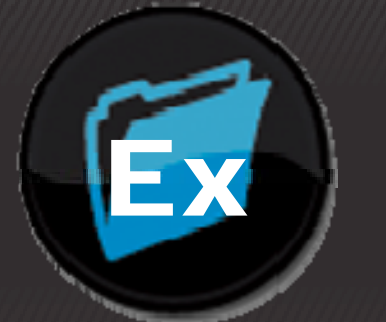

# 付録1 参考になるリソース

- オンラインヘルプのIDEの拡張(Tools API)
- C++Builder6開発者ガイド 58章「IDEの拡張」
- Delphi 7のヘルプファイル
- C++Builder 6のヘルプファイル
  - Delphi/C++Builder XEがあれば入手可能

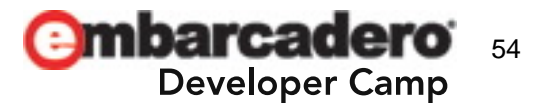

 Opening Doors: Notes On the Delphi ToolsAPI by its Creator

- http://edn.embarcadero.com/article/20360

 Opening Doors: Notes On the Delphi ToolsAPI by its Creator - Part 2

<u>http://edn.embarcadero.com/article/20419</u>

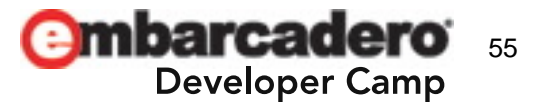

 Open Tools API を使用して Delphi IDE をより効果的 にする方法を探る (英語)

- http://edn.embarcadero.com/article/41101

• Delphi IDE を拡張する(英語)

- http://edn.embarcadero.com/article/41329

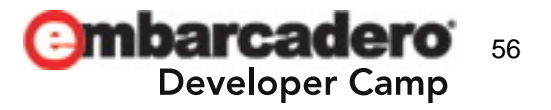

- GExperts (<u>http://www.gexperts.org/</u>)
  - GExpertsのソースコード
  - Erik's Open Tools API FAQ
    - http://www.gexperts.org/opentools/
- MustangpeakのOpen Tools APIについての情報
  - <u>http://www.mustangpeak.net/</u>
- Tempest SoftwareのOpen Tools APIについての情報
   <u>http://www.tempest-sw.com/opentools/</u>

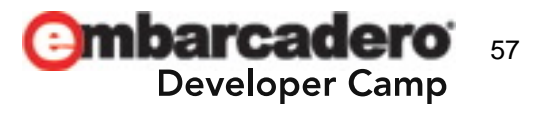

- Borland C++Builder 6 Developer's Guide
   (ISBN:0672324806)
- Delphiコンポーネント設計&開発完全解説
   (ISBN:4844317466)

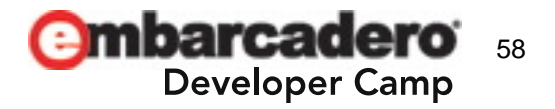

- 自分のBlogのうち、以下のエントリーがOTAについて
  - Open Tools API その0: 概要
    - <u>http://d.hatena.ne.jp/A7M/20101106/1289033279</u>
  - Open Tools API その1: "Hello, World!"を表示してみる
    - <u>http://d.hatena.ne.jp/A7M/20101114/1289711588</u>
  - Open Tools API その2:メニューの差し替えとノーティファイア インターフェース
    - <u>http://d.hatena.ne.jp/A7M/20101231/1293763501</u>
  - Open Tools API その3:ソースエディタへのアクセス
    - http://d.hatena.ne.jp/A7M/20110205/1296893189
  - Open Tools API その4:続・ソースエディタへのアクセス ソースエディタの「中身」をいじる
    - http://d.hatena.ne.jp/A7M/20110212/1297497495

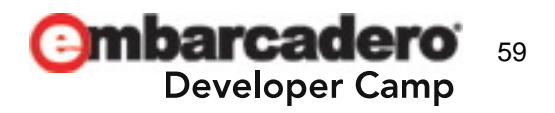

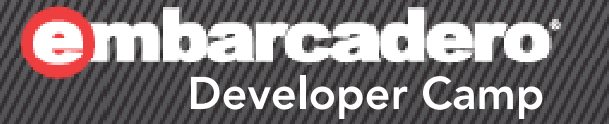

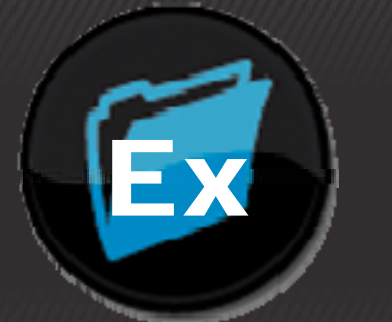

# 付録2 C++Builder用サンプル

ヘッダファイル(OTAWizard.h)

```
//-----
#ifndef OTAWizardH
#define OTAWizardH
//-----
#include <ToolsAPI.hpp>
class PACKAGE TOTAWizard : public TNotifierObject, public IOTAMenuWizard
Ł
  typedef TNotifierObject inherited;
public:
  // IOTAWizard
 virtual UnicodeString _____fastcall GetIDString();
  virtual UnicodeString __fastcall GetName();
  virtual TWizardState _____fastcall GetState();
  virtual void fastcall Execute();
  // IOTAMenuWizard
  virtual UnicodeString __fastcall GetMenuText();
  void fastcall AfterSave();
  void fastcall BeforeSave();
  void fastcall Destroyed();
  void ___fastcall Modified();
protected:
 // IInterface
 virtual HRESULT stdcall QueryInterface(const GUID&, void**);
 virtual ULONG _____stdcall AddRef();
 virtual ULONG stdcall Release();
};
```

#endif

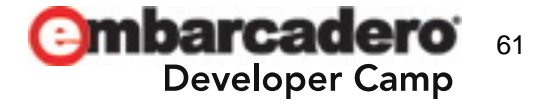

ソースファイル(OTAWizard.cpp)

```
//-----
#include <vcl.h>
#include <ToolsAPI.hpp>
#include <tchar.h>
#pragma hdrstop
#include "OTAWizard.h"
11--
#pragma package(smart_init)
// パッケージの登録(namespaceはクラス名の先頭のみを大文字にする)
namespace Otawizard
{
void __fastcall PACKAGE Register()
 RegisterPackageWizard(new TOTAWizard());
}
}
//-
ULONG stdcall TOTAWizard::AddRef()
{
 return inherited::_AddRef();
}
//--
ULONG stdcall TOTAWizard::Release()
{
 return inherited::_Release();
}
```

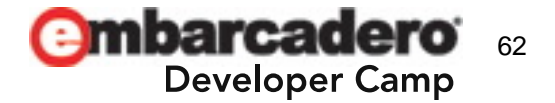

#### ソースファイル(OTAWizard.cpp)

```
//----
HRESULT stdcall TOTAWizard::QueryInterface(const GUID& iid, void** obj)
  if (iid == uuidof(IOTAMenuWizard)) {
    *obj = static cast<IOTAMenuWizard*>(this);
    static cast<IOTAMenuWizard*>(*obj)->AddRef();
    return S OK;
  }
  if (iid == uuidof(IOTAWizard)) {
    *obj = static cast<IOTAWizard*>(this);
    static_cast<IOTAWizard*>(*obj)->AddRef();
    return S OK;
  }
  return inherited::QueryInterface(iid, obj);
}
//----
void fastcall TOTAWizard::AfterSave()
{
}
//-
void fastcall TOTAWizard::BeforeSave()
{
}
11--
void fastcall TOTAWizard::Destroyed()
{
}
//--
void fastcall TOTAWizard::Modified()
{
```

}

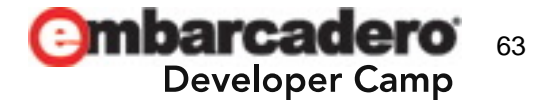

ソースファイル(OTAWizard.cpp)

```
//----
UnicodeString __fastcall TOTAWizard::GetIDString()
  return T("DevCamp19CBWizard1.0");
}
11--
UnicodeString fastcall TOTAWizard::GetName()
{
 return T("Open Tools API C++Builder Sample Wizard");
}
//-
TWizardState fastcall TOTAWizard::GetState()
{
  TWizardState result;
 result << wsEnabled;</pre>
  return result;
}
//-----
UnicodeString fastcall TOTAWizard::GetMenuText()
{
  return T("C++BuilderでHello,world");
}
//--
void fastcall TOTAWizard::Execute()
{
  ShowMessage(_T("C++Builderから こんにちは、世界!"));
}
```

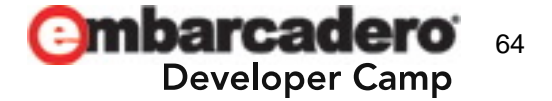